#### Georgia Tech

**CREATING THE NEXT** 

# **Creating a Project and Entering Basic Properties**

Quick Reference Guide

## **Creating a Project and Entering Basic Properties**

Cr

Project Managers can create a project by selecting Projects > **Create New** or by clicking the **New** button on the Project list view page.

You can also create a new Project from the **Project Workspace**.

You also have the option of creating a project from a template. A Project template defines the basic structure of a Project and can include tasks, attachments and other info.

Templates enable you to create, save, and reuse Project structure.

Click the **template link** and select the appropriate template.

| To create project fro | om a template click here. |            |     |             |            |    |
|-----------------------|---------------------------|------------|-----|-------------|------------|----|
| ★ Project Name        | ServiceNow Upgrade        |            |     |             |            |    |
| Project manager       | Allyson Gillispie         | Q          | (i) | Number      | PRJ0010022 |    |
| Portfolio             | IT Miscellaneous          | Q          | (i) | State       | Pending    | \$ |
| Program               |                           | Q          |     | Calculation | Automatic  | \$ |
| Execution type        | Agile                     | \$         |     |             |            |    |
| Description           | Upgrade Service Now       | o New York |     |             |            |    |
|                       |                           |            |     |             |            |    |

| Apply Template                     |        | ×     |
|------------------------------------|--------|-------|
| * Start date                       |        |       |
| 2019-11-01 08:00:00                |        | 田     |
| * Project template                 |        |       |
| ServiceNow Implementation Template |        | Q (j) |
|                                    | Cancel | ок    |

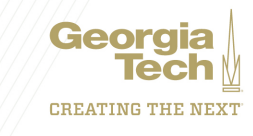

## **Creating a Project and Entering Basic Properties**

#### **Project Key Fields:**

- 1. Portfolio Portfolio that this Project falls under.
- 2. Program Program related to this Project. Used for reporting.
- **3. Investment Class** Type of investment class category assigned to the demand.
- 4. Investment Type Investment Type for the Project.
- 5. Execution Type Waterfall, Agile or Hybrid
- 6. Phase Phase of the project in relation to the chevrons on top (Initiating, Planning, Executing, Delivering, Closing).
- 7. Department The Department associated with the Project.
- 8. Business Unit The Business Unit associated with the Project.
- 9. Impacted Business Units Business Units that are impacted by the Project.
- **10.Business Capabilities** The Business Capability that is delivered by the Project.
- **11.Business Applications** The Business Application or Platform for the Project. Tied to the APM side of ServiceNow.

| ServiceNow Upgrade                                                                                                    |                                                                                                |                                               | ₽ v                                                                                                  | + *** Follow                                | * Save | opdate                                         | Delece  | ſΤ |
|----------------------------------------------------------------------------------------------------|------------------------------------------------------------------------------------------------|-----------------------------------------------|----------------------------------------------------------------------------------------------------|---------------------------------------------|--------|------------------------------------------------|---------|----|
| Initiating                                                                                                    | Planning                                                                                       | $\geq$                                        | Executing                                                                                            | Delivering                                  | $\geq$ | c                                              | Closing |    |
| o apply template click here.                                                                                              |                                                                                                |                                               |                                                                                                    |                                             |        |                                                |         |    |
| * Project Name                                                                                                    | ServiceNow Upgrade                                                                             | Q 🗄                                           | Number                                                                                               | PRJ0010022                                  |        |                                                |         |    |
| Project manager                                                                                                    | Allyson Gillispie                                                                              | Q (j)                                         | Percent complete                                                                                     |                                             |        | 0                                              |         |    |
| Status                                                                                                    | Green                                                                                          | 0                                             | State                                                                                                | Pending                                     |        | \$                                             |         |    |
|                                                                                                    |                                                                                                |                                               |                                                                                                    |                                             |        |                                                |         |    |
| Description                                                                                                    | Upgrade Service Now to New Yo                                                                  | ork                                           |                                                                                                    |                                             |        |                                                |         |    |
| Description                                                                                                    | Upgrade Service Now to New Yo                                                                  | Preferences                                   |                                                                                                    | <u></u>                                     |        |                                                |         |    |
| Description<br>ates Details Business Cas<br>Portfolio                                                                     | Upgrade Service Now to New Ye<br>e Financials Score Notes<br>IT Miscellaneous                  | Preferences                                   | Priority                                                                                             | 4 - Low                                     |        | •                                              |         |    |
| Description<br>ates Details Business Cas<br>Portfolio<br>Program                                                          | Upgrade Service Now to New Yo<br>e Financials Score Notes<br>IT Miscellaneous                  | Preferences                                   | Priority<br>Phase                                                                                    | 4 - Low<br>Initiating                       |        | •                                              |         |    |
| Description<br>ates Details Business Cas<br>Portfolio<br>Program<br>Investment Class                                      | Upgrade Service Now to New Yo<br>e Financials Score Notes<br>IT Miscellaneous<br>None          | Preferences                                   | Priority<br>Phase<br>Department                                                                      | 4 - Low<br>Initiating<br>Finance            |        | •                                              |         |    |
| Description<br>ates Details Business Cas<br>Portfolio<br>Program<br>Investment Class<br>Investment Type                   | Upgrade Service Now to New Yo<br>e Financials Score Notes<br>IT Miscellaneous<br>None<br>None  | Preferences                                   | Priority<br>Phase<br>Department<br>Business Unit                                                     | 4 - Low<br>Initiating<br>Finance<br>Finance |        | ÷<br>•<br>•<br>•<br>•<br>•<br>•<br>•<br>•<br>• |         |    |
| Description<br>ates Details Business Cas<br>Portfolio<br>Program<br>Investment Class<br>Investment Type<br>Execution type | Upgrade Service Now to New Ye<br>e Financials Score Notes<br>IT Miscellaneous<br>None<br>Agile | Preferences<br>Q. (j)<br>Q.<br>÷<br>÷<br>÷    | Priority<br>Phase<br>Department<br>Business Unit<br>Impacted Business Units                          | 4 - Low<br>Initiating<br>Finance<br>Finance |        | •<br>•<br>•<br>•                               |         |    |
| Description<br>ates Details Business Cas<br>Portfolio<br>Program<br>Investment Class<br>Investment Type<br>Execution type | Upgrade Service Now to New Yo<br>e Financials Score Notes<br>IT Miscellaneous<br>None<br>Agile | Preferences<br>Q. (1)<br>Q.<br>\$<br>\$<br>\$ | Priority<br>Phase<br>Department<br>Business Unit<br>Impacted Business Units<br>Business Capabilities | 4 - Low<br>Initiating<br>Finance<br>Finance | (      | :<br>:<br>Q ()<br>Q ()                         |         |    |

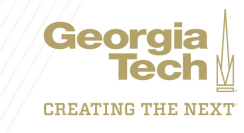